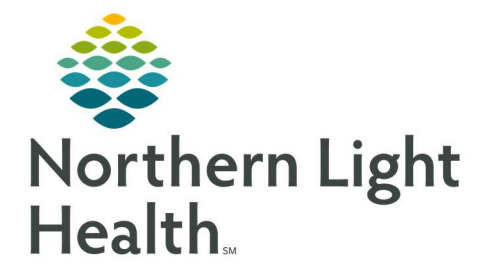

July 6, 2022

This Quick Reference Guide (QRG) reviews how to use the Auto-Text Copy Utility MPage.

## Copy User Auto-Text Items

- From the Home screen in PowerChart:
- STEP 1:Click theSystem Navigation Toolbardrop-down arrow if you do not see the Auto Text CopyUtility mPagebutton. This is the drop-down arrow beside theMyExperiencebutton.
- STEP 2: Click <sup>III</sup> Auto Text Copy Utility mPage</sup>.
  - The Auto Text Copy Utility mPage opens.
- <u>NOTE</u>: If you click the Manage Auto Text icon below the My Auto Text Library header, you can edit and create new auto text phrases. Refer to the Manage Auto Text course or guide for further information.
- **<u>STEP 3</u>**: Type a user's name in the **Search User** field in the left pane.
  - The Provider Selection window opens.
- **STEP 4:** Click the appropriate user from the list; then click
  - The user's auto text library appears with abbreviations, descriptions, and updated dates.
- <u>NOTE</u>: To preview the contents of an auto text item, click it; then view the Preview Auto Text pane of the MPage.
- **<u>STEP 5</u>**: Click the auto-text item(s) you want to copy.
- <u>NOTE</u>: You can copy multiple auto text items from another user by holding the Ctrl button as you click. Alternatively, you can click the Select All check box at the bottom of the user's pane to highlight all items.
- **STEP 6:** Click Copy at the bottom of the pane.
  - The Copy Auto Text window opens.
- **<u>NOTE</u>**: In the Copy Auto Text window, you can adjust the name of the abbreviation and description of the item(s).

<u>STEP 7:</u>

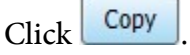

• A Log Out Notice window appears. To successfully save your newly added phrases to your library, you must log out of the system.

<u>STEP 8:</u>

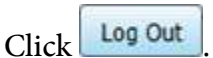

For questions regarding process and/or policies, please contact your unit's Clinical Educator or Clinical Informaticist. For any other questions please contact the Customer Support Center at: 207-973-7728 or 1-888-827-7728.